# Partea I ( Crearea noului certificat digital )

#### Pasul 1

• Click Cerere Certificat Digital

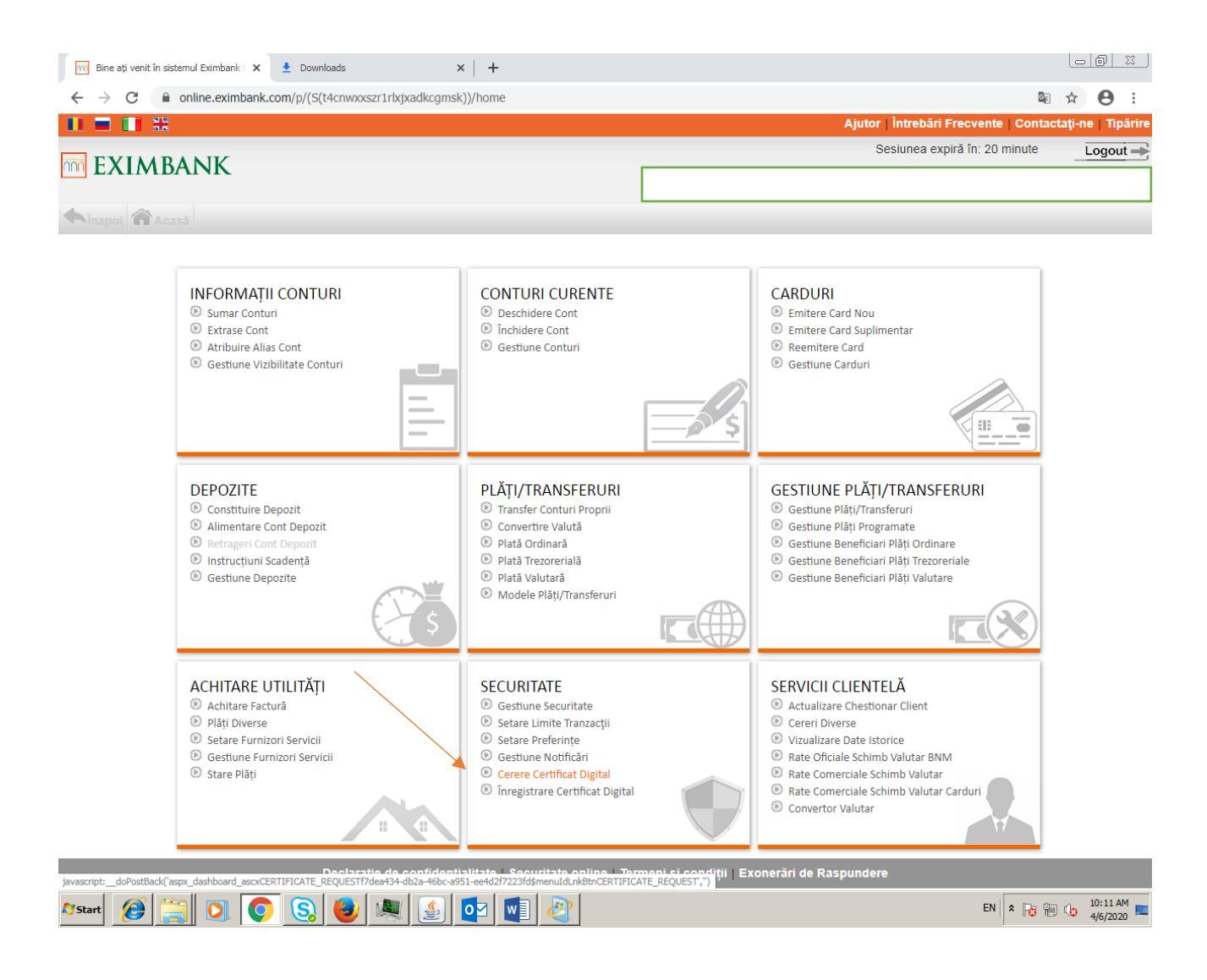

# • Click Cerere nouă de certificat

| 🕅 Bine ați venit în sistemul Eximbank ( 🗙 🔮 Downloads                             | ×   +                  |                                  |                          |
|-----------------------------------------------------------------------------------|------------------------|----------------------------------|--------------------------|
| $\leftrightarrow$ $\rightarrow$ C $($ online.eximbank.com/p/(S(t4cnwxxszr1rkx)x)) | adkcgmsk))/home        |                                  | ⊠ ☆ \varTheta :          |
|                                                                                   |                        | Ajutor   Întrebări Frecvente   C | Contactați-ne   Tipărire |
| EVILADANIK                                                                        |                        | Sesiunea expiră în: 20 min       | ute Logout -             |
|                                                                                   |                        |                                  | ſ                        |
| Acasă SECURITATE >> Cerere Cert                                                   | ificat Digital 🕜       |                                  | p                        |
| Cereri                                                                            |                        |                                  |                          |
| ID Cerere                                                                         | Data                   | <u>Statut</u>                    |                          |
| 13675                                                                             | 06/04/2020 10:02:09 AM | Descarcat                        |                          |
| 7612                                                                              | 08/02/2019 04:35:03 PM | Descarcat                        |                          |
| 7454                                                                              | 18/01/2019 03:10:03 PM | Descarcat                        |                          |
|                                                                                   |                        |                                  |                          |
|                                                                                   |                        |                                  |                          |
|                                                                                   |                        |                                  |                          |
|                                                                                   |                        |                                  |                          |
|                                                                                   |                        |                                  |                          |
|                                                                                   |                        |                                  |                          |
|                                                                                   |                        |                                  |                          |
|                                                                                   |                        |                                  |                          |
|                                                                                   |                        |                                  |                          |
|                                                                                   |                        |                                  | -                        |
|                                                                                   |                        | Cerere r                         | nouă de certificat       |

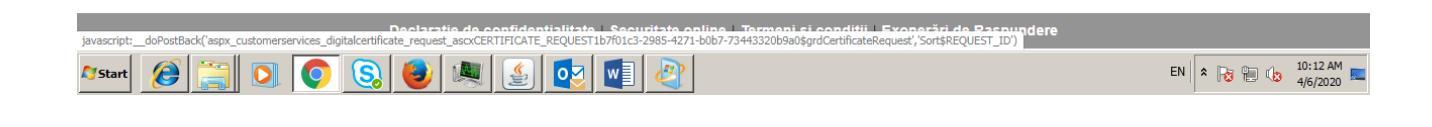

- Alegeți mecanismul de autorizare ( Semnătura Digitală ), atașați semnătura valabilă.
- Click Autorizare

| 🛅 Bine ați venit în sistemul Eximbank 🤇 🗙 🔮 | Downloads × +                          |                       |                      |                       | 00                        |
|---------------------------------------------|----------------------------------------|-----------------------|----------------------|-----------------------|---------------------------|
| ← → C 🔒 online.eximbank.com/                | /p/(S(t4cnwxxszr1rlxjxadkcgmsk))/home  |                       |                      |                       | <b>∽</b> ⊠ ☆ 8            |
| EXIMBANK                                    | >> Carere Cartificat Digital           |                       |                      |                       |                           |
| Cereri                                      |                                        |                       |                      |                       |                           |
| D Cerere                                    | Data                                   |                       |                      | Statut                |                           |
| 3675                                        | 06/04/2020 10:02:0                     | 9 AM                  |                      | Descarcat             |                           |
| 612                                         | 08/02/2019 04:35:0                     | 3 PM                  |                      | Descarcat             |                           |
| 454                                         | 18/01/2019 03:10:0                     | 3 PM                  |                      | Descarcat             |                           |
|                                             |                                        |                       |                      |                       |                           |
|                                             |                                        |                       |                      |                       |                           |
|                                             |                                        |                       |                      |                       |                           |
|                                             |                                        |                       |                      |                       | Cerere nouă de certificat |
| ecanismul de autentificare                  |                                        |                       |                      |                       |                           |
| lege mecanismul de autorizare               |                                        | Semna                 | tura Digitala        | T                     |                           |
|                                             |                                        |                       |                      |                       | Confirmare Anulează       |
| etalii Autorizare                           |                                        |                       |                      |                       |                           |
|                                             |                                        |                       |                      |                       |                           |
| Semnătura digitală Choose F                 | File exim-s -06.04.2020.pfx            | Parola S              | emnăturii            |                       |                           |
|                                             |                                        |                       |                      |                       | Autorizare                |
|                                             | Declarație de confidențialitate   Secu | uritate online   Term | eni si condiții   Ex | onerări de Raspundere | •                         |
|                                             |                                        |                       |                      |                       | 10:14                     |

- Introduceți parola semnăturii ( puteți utiliza parola semnăturii precedente )
- Click Export și Salvare Chei Certificate

| 🖲 Maroon 5, Rihanna, Ed Shee 49 🗙 📔 | 📅 EXIMBANK oferå internet Bank: 🗙 🔛 Bine ati venit in sistemul Exis                                                                                                    | mb 🗙 🔤 Bine ați venit în sistemul eximb 🗙 | 🕅 Bine ați venit în sistemul Eximiti 🗙 🕂 |           |                        |                 | - 0     | ×        |
|-------------------------------------|----------------------------------------------------------------------------------------------------|-------------------------------------------|------------------------------------------|-----------|------------------------|-----------------|---------|----------|
| (←) → ⊂ ŵ                           | Image: State State S | nixejd))/home                             |                                          |           | … ⊠ ☆                  | ⊥ m             |         | : ≣      |
| Getting Started 🔤 Credit FAMIGLIA   | PF test 🔐 PJ test 🔛 Eximbank / Pagina pri                                                                                                    |                                           |                                          |           |                        |                 |         |          |
| 11 🖬 🚺 👯                            |                                                                                                    |                                           |                                          |           | Ajutor   Întrebări Fre | cvente Conta    | taţi-ne | Tipărire |
|                                     |                                                                                                    |                                           |                                          |           | Caelunea ovnir         | š te: 00 mieuto |         |          |
| m EXIMBANK                          |                                                                                                    |                                           |                                          |           |                        |                 |         |          |
|                                     |                                                                                                    |                                           |                                          |           |                        |                 |         |          |
| Acasă SECURI                        | TATE >> Cerere Certificat Digital 💿                                                                                                    |                                           |                                          |           |                        |                 |         |          |
| Cereri                              |                                                                                                    |                                           |                                          |           |                        |                 |         |          |
| ID Cerere                           |                                                                                                    | Data                                      |                                          | Statut    |                        |                 |         | ^        |
| 13687                               |                                                                                                    | 06/04/2020 11:42:03 AM                    |                                          | Descarcat |                        |                 |         |          |
| 13683                               |                                                                                                    | 06/04/2020 11:34:59 AM                    |                                          | Descarcat |                        |                 |         |          |
| 8178                                |                                                                                                    | 26/03/2019 09:57:38 AM                    |                                          | Descarcat |                        |                 |         |          |
| 7853                                |                                                                                                    | 26/02/2019 04:31:48 PM                    | 1                                        | Descarcat |                        |                 |         |          |
|                                     |                                                                                                    |                                           |                                          |           |                        |                 |         |          |
|                                     |                                                                                                    |                                           |                                          |           |                        |                 |         |          |
|                                     |                                                                                                    |                                           |                                          |           |                        |                 |         |          |
|                                     |                                                                                                    |                                           |                                          |           |                        |                 |         |          |
|                                     |                                                                                                    |                                           |                                          |           |                        |                 |         |          |
|                                     |                                                                                                    |                                           |                                          |           |                        |                 |         |          |
|                                     |                                                                                                    |                                           |                                          |           |                        |                 |         |          |
|                                     |                                                                                                    |                                           |                                          |           |                        |                 |         |          |
|                                     |                                                                                                    |                                           |                                          |           |                        |                 |         |          |
|                                     |                                                                                                    |                                           |                                          |           |                        |                 |         | ~        |
|                                     |                                                                                                    |                                           |                                          |           |                        | Cerere nouă     | de cert | ificat   |
|                                     |                                                                                                    |                                           |                                          |           |                        |                 |         |          |
| Parola pentru certificatul nou      | i de la construcción de la construcción de la construcción de la construcción de la construcción de la constru                                                                                                    |                                           |                                          |           |                        |                 |         |          |
| Parola:                             | ••••                                                                                                    |                                           |                                          |           |                        |                 |         |          |
|                                     |                                                                                                    |                                           |                                          |           | Expo                   | t si Salvare Ch | ei Cert | ificat   |
|                                     |                                                                                                    |                                           |                                          |           | - LAPO                 | - y. ca.vare or |         | t        |
|                                     |                                                                                                    |                                           |                                          |           |                        |                 |         |          |
|                                     |                                                                                                    |                                           |                                          |           |                        |                 |         |          |
|                                     |                                                                                                    |                                           |                                          |           |                        |                 |         |          |

|                     | Declarație de confidențialitate   Securitate online   Termeni si condiții   Exonerări de Raspundere |                                     |
|---------------------|----------------------------------------------------------------------------------------------------|-------------------------------------|
| Type here to search | o 🛤 😌 📕 🛱 🕿 🙋 🏜 🔤 🧕 👪 📑                                                                             | ヘ 駅 中 ENG 11:42 AM<br>4/6/2020 - 愛ら |

# • Descărcați semnătura digitală și o salvați . !!! Atenție, memorizați mapa în care ați salvat semnătura ( certificatul digital ) !!!

| 🚥 Maroon 5, Rihanna, Ed Shee 📣 🗙 📘 EXIMBANK ofer        | rå Internet Banki 🗙 🔤 Bine atji venit in sister | mul Eximi: 🗙 🔤 Bine ați venit în sistemul eximi: 🗙 📴 Bine ați venit în sistemu | ul Eximit × +                    | - a ×                                                   |
|---------------------------------------------------------|-------------------------------------------------|--------------------------------------------------------------------------------|----------------------------------|---------------------------------------------------------|
| $(\leftarrow) \rightarrow \mathcal{C} \triangleq https$ | s://online.eximbank.com/p/(S(tl5fixthv4kee      | dzz2dnixejd))/home                                                             |                                  | … ⊠ ☆ ⊻ ⊪∖ ⊡ ø ≡                                        |
| Getting Started 🤤 Credit FAMIGLIA 🔤 PF test 🔤 PJ        | J test 🔤 Eximbank / Pagina pri                  |                                                                                |                                  |                                                         |
| II = II #                                               |                                                 |                                                                                |                                  | Ajutor   Întrebări Frecvente   Contactați-ne   Tipărire |
| EVIMBANK                                                |                                                 |                                                                                |                                  | Sesiunea expiră în: 19 minute                           |
| EAIMDAINK                                               |                                                 |                                                                                |                                  |                                                         |
| Acasă SECURITATE >> Cer                                 | rere Certificat Digital 🛛 💿                     |                                                                                |                                  |                                                         |
| Cereri                                                  |                                                 |                                                                                |                                  |                                                         |
| ID Cerere                                               |                                                 | Data                                                                           | Statut                           | N                                                       |
| 13687                                                   |                                                 | 06/04/2020 11:42:03 AM                                                         | Descarcat                        |                                                         |
| 13683                                                   |                                                 | 06/04/2020 11:3 Opening exim-balica-06.04.2020.pfx                             | × Descarcat                      |                                                         |
| 8178                                                    |                                                 | 26/03/2019 09:5 You have chosen to open:                                       | Descarcat                        |                                                         |
| 7853                                                    |                                                 | 26/02/2019 04:3 🛞 exim -06.04.2020.pfx                                         | Descarcat                        |                                                         |
|                                                         |                                                 | which is: pfx File (2.8 KB)                                                    |                                  |                                                         |
|                                                         |                                                 |                                                                                |                                  |                                                         |
| BankFlex                                                |                                                 | What should Firefox do with this file?                                         |                                  |                                                         |
| Certificatul a fost descărcat cu su                     | cces.                                           | Ogpen with Browse                                                              |                                  |                                                         |
| •                                                       |                                                 | © gave rise                                                                    |                                  |                                                         |
|                                                         |                                                 | U uo this gutomatically for files like this from now o                         | n.                               |                                                         |
|                                                         | OK                                              | OK                                                                             | Cancel                           |                                                         |
|                                                         |                                                 |                                                                                |                                  |                                                         |
|                                                         |                                                 |                                                                                |                                  | ×                                                       |
|                                                         |                                                 |                                                                                |                                  | Cerere nouă de certificat                               |
| Parola pentru certificatul nou                          |                                                 |                                                                                |                                  |                                                         |
| Parola:                                                 |                                                 |                                                                                |                                  |                                                         |
|                                                         |                                                 |                                                                                |                                  | Export și Salvare Chei Certificat                       |
|                                                         |                                                 |                                                                                |                                  |                                                         |
|                                                         |                                                 |                                                                                |                                  |                                                         |
|                                                         |                                                 |                                                                                |                                  |                                                         |
|                                                         |                                                 |                                                                                |                                  |                                                         |
|                                                         |                                                 |                                                                                |                                  |                                                         |
|                                                         |                                                 | Declarație de confidențialitate   Securitate online   Termeni si               | condiții Exonerări de Raspundere |                                                         |
| E 🔎 Type here to search                                 | o 🖽 😑 🧮                                         | 🟦 🖬 🥭 📦 🔤 💁 🛤 📑                                                                |                                  | へ 💭 dii ENG 11/43 AM 🌄                                  |

# Partea II ( Dezactivarea semnăturii precedente )

#### Pasul 1

# Click Înregistrare Certificat Digital

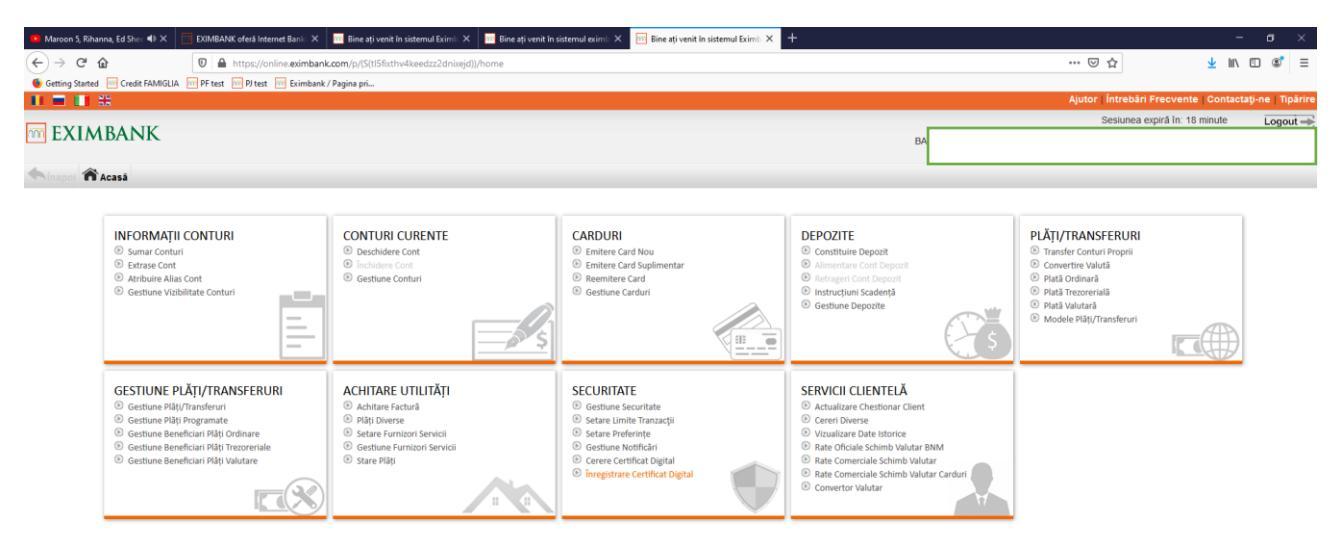

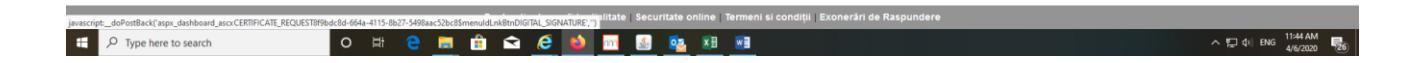

- Alegeți semnătura necesară spre dezactivare
- Click Dezactivează

| 💶 Maroon 5, Rihanna, Ed Shee 🚸 🗶 🔄 EXIMBANK oferå Intern | net Banlo 🗙 🔢 Bine ați venit în sistemul Eximo 🗙 🔢 Bine ați venit în sistemul exim | 🗄 🗙 🔯 Bine ați venit în sistemul Eximb. 🗙 | +           |                              | - 0           | • ×      |
|----------------------------------------------------------|------------------------------------------------------------------------------------|-------------------------------------------|-------------|------------------------------|---------------|----------|
| ← → C <sup>2</sup>                                       | ine.eximbank.com/p/(S(t15fixthv4keedzz2dnixejd))/home                              |                                           |             | ··· 🖂 🕁                      | ± II\ ⊡ (     | : ≣      |
| 6 Getting Started 🔤 Credit FAMIGLIA 🔤 PF test 🔤 PJ test  | 🚾 Eximbank / Pagina pri                                                            |                                           |             |                              |               |          |
| 11 = 11 H                                                |                                                                                    |                                           |             | Ajutor   Întrebări Frecvente | Contactați-ne | Tipărire |
|                                                          |                                                                                    |                                           |             | Sesiunea expiră în: 20       | minute Lo     | ogout 🔿  |
| m EXIMBANK                                               |                                                                                    |                                           |             |                              |               |          |
|                                                          |                                                                                    |                                           |             |                              |               | P        |
| Securitare >> Inregist                                   | trare Certificat Digital 🛛                                                         |                                           |             |                              |               |          |
|                                                          |                                                                                    |                                           |             |                              |               | _        |
| Detalii Certificat Digital                               |                                                                                    |                                           |             |                              |               |          |
| Numär Serie                                              | Subject                                                                            | _                                         | Emitent     | Dată Expirare Statut         |               | ^        |
| • 470000102831757D05D02660AE00000001028                  | E=al .ru, CN=/                                                                     | S=MD, C=MD                                | EXIMBANK-CA | 06/04/2021 Activ             |               |          |
| 1510000000002052                                         | E=iru, CN=Al                                                                       | S=MD, C=MD                                | EXIMBANK-CA | 06/04/2021 Activ             |               | ~        |
|                                                          |                                                                                    |                                           |             | Dezactiveaz                  | ā Nou Tip     | ărire    |

| javascrip | it_dol | PostBack('homeButtonid','') |  |
|-----------|--------|-----------------------------|--|
|           | Q      | Type here to search         |  |

○ # 은 ■ 🔒 🖬 6 📦 🔤 💁 💀 💷

へ 日 中 ENG 11:44 AM 4/6/2020 26

- Indicați motivul dezactivării ( ex : crearea unui nou certificat )
- Click Transmite (Submit)

| 🤨 Maroon 5, Rihanna, Ed Shee 📣 🗙 [                                                                                                    | 🔲 EXIMBANK oferå Internet Banki 🗙 | 📅 Bine ați venit în sistemul Eximb 🗙 | 📴 Bine ați venit în sistemul eximb 🗙 | 🔟 Bine ați venit în sistemul Eximb 🗙 | +           |              |                 |                           | -        | σ        | ×     |
|----------------------------------------------------------------------------------------------------|-----------------------------------|--------------------------------------|--------------------------------------|--------------------------------------|-------------|--------------|-----------------|---------------------------|----------|----------|-------|
| (←) → ଫ ŵ                                                                                                    | 🛛 🔒 https://online.eximbank.      | com/p/(S(tl5fixthv4keedzz2dnixejd)); | home                                 |                                      |             |              | … ⊠ ☆           | *                         | in 🗉     | ۲        | ≡     |
| 6 Getting Started 🔤 Credit FAMIGLIA                                                                                                    | PF test 🔤 PJ test 🔤 Eximbank /    | Pagina pri                           |                                      |                                      |             |              |                 |                           |          |          |       |
| 💵 🖬 🛄 🚟                                                                                                    |                                   |                                      |                                      |                                      |             |              | Ajutor Intr     | ebāri Frecvente   Cont    | actaţi-n | ie   Tip | ärire |
| m eximbank                                                                                                    |                                   |                                      |                                      |                                      |             |              | Caeli           | unaa auniră în: 40 minuta |          |          |       |
| Acasă SECURI                                                                                                    | TATE >> Înregistrare Cert         | ificat Digital 🛛 🕅                   |                                      |                                      |             |              |                 |                           |          |          |       |
| Detalii Certificat Digital                                                                                                    |                                   |                                      |                                      |                                      |             |              |                 |                           |          |          |       |
| Numär Serie                                                                                                    | Subject                           |                                      |                                      |                                      | Emitent     | Dată Expirar | e <u>Statut</u> |                           |          |          | ^     |
| 470000102831757D05D026 470000102831757D05D026 470000 470000 47000 47000 47000 47000 47000 47000 4700 470 | 660AE000000001028 E=              |                                      | S                                    | =MD, C=MD                            | EXIMBANK-CA | 06/04/2021   | Activ           |                           |          |          |       |
| 47000010249FAF4813C733                                                                                                    | 30FAF000000001024 E=              |                                      | S                                    | =MD, C=MD                            | EXIMBANK-CA | 06/04/2021   | Activ           |                           |          |          | ~     |
|                                                                                                    |                                   |                                      |                                      |                                      |             |              |                 | Dezactivează              | lou 1    | Tipărir  | е     |
| Motivul                                                                                                    | certificat nou                    |                                      |                                      |                                      |             |              |                 |                           | , d      |          |       |
|                                                                                                    |                                   |                                      |                                      |                                      |             |              |                 | Transmit                  | e Ai     | nulare   | 9     |

|                     | Declarație de confidențialitate   Securitate online   Termeni si condiții   Exonerări de Raspundere |                        |
|---------------------|----------------------------------------------------------------------------------------------------|------------------------|
| Type here to search | ㅇ # 은 💻 🛍 🛥 🙋 ڬ 🔤 💁 🕸 💷                                                                             | ヘ 駅 dii ENG 11:45 AM 🥫 |